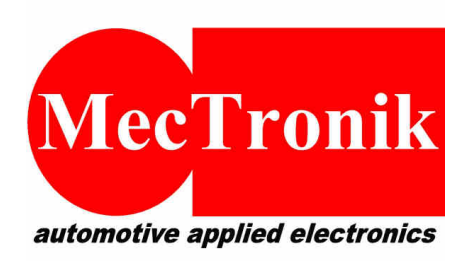

MecTronik s.r.l. Via Dell'Artigianato, 5 37053 – Cerea (VR) P.IVA e CF: 03266730237 Web: <u>www.mectronik.com</u> Email: info@mectronik.com

# **INFORMATIONS FOR USER OR RIDERS**

- ECU HW : MKE7
- ECU FW : MOTO2CEV
- P.N. :

## Document Release : 1.1 – 15-02-2022

© 2022 - Mectronik srl

This quick reference document is drawn up with the aim to be simple and fast for user consultation and assist the user or Rider during the use of the system fitted in the Bike.

Mectronik is the supplier company of the Electronic Management for the European Moto2 Championship class, and the target of this document is to be a reference in case of doubt. This mean also that the responsibility of the installation, the use and the damages about the not proper using is always to consider the user. This is a product design and built for the motorsport, without any homologation, warranty, certifications and so on. The company will be never responsibility for any type of the result, from technical and sporting point of view.

The electronic devices used like Ecu, dashboard and logger are freely programmable with some restrictions requested by the organization. So, all indication below are referred to the configurations supply with the devices, like a good starting point for a race or test.

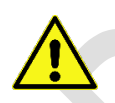

ALL DEVICES ARE INTENDED FOR RACING USE ONLY. IT IS FORBIDDEN TO USE THE PRODUCTS IN THE PUBLIC ROADS. CONTACT YOUR LOCAL ESTABLISHMENT, FOR THE LEGAL RESTRICTIONS, AND THE USE LIMITATIONS.

ALL RIGHTS RESERVED. NO PART OF THIS DOCUMENT CAN BE TRANSMITTED, IN ANY FORM, TO THIRD ENTITIES, WITHOUT PERMISSION FROM MECTRONIK S.R.L. THE DATA ARE FREE TO CHANGE WITHOUT NOTICE.

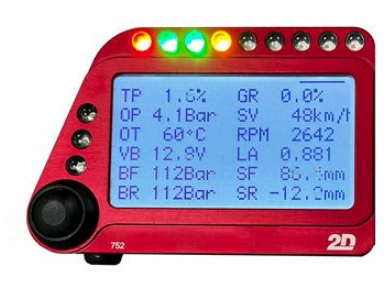

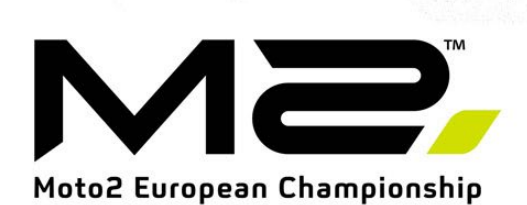

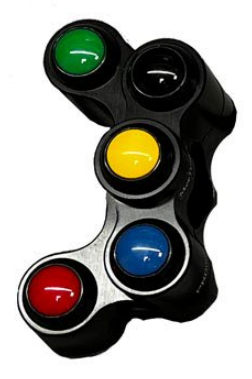

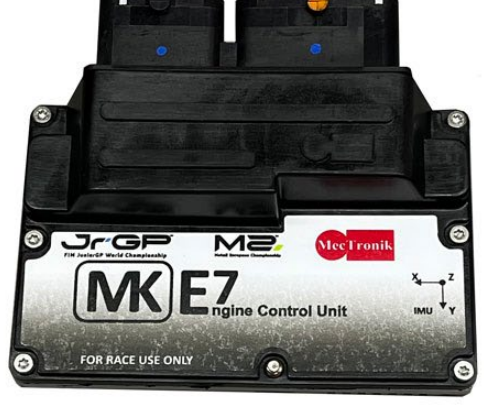

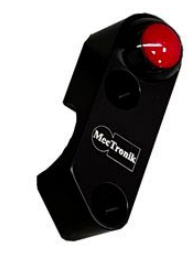

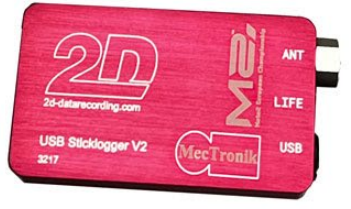

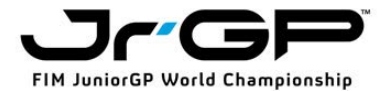

### REFERENCE

ECU MKE7

**VERSION : MOTO2CEV** 

FW VERSION : 1.21.xx or later

#### LOGGER

VERSION : Stick Logger V2 marked M2 ™

FW VERSION : S2CFXG6\_1V3OF\_105

 $CONFIGURATION: LG-M2-CEV\_2022\_SR\_Mec\_S2CFXG6\_1V3OF\_105\_09-Feb-2022$ 

#### DASHBOARD

**VERSION : MIDIDASH** 

FW VERSION : S2CFXG6\_1V3OF\_105

CONFIGURATION : DI\_Midi-12\_M2\_09\_Feb\_2022\_FW\_R\_69

### HANDLE BAR SWITCHES FUNCTIONS

#### **RIGHT SIDE**

The Red button is used as the ENGINE KILL. The button don't switch off all devices in the bike, but only the ecu and the engine actuators. The dashboard, the logger remain powered, and the X2 transponder also.

For a complete Power OFF of the System, please to use the MAIN ON-OFF LEVER SWITICH.

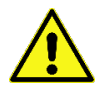

<u>The correct sequence for the engine kill is always to switch-off the red button before and after it,</u> <u>the Main Switch.</u>

#### LEFT SIDE

| r      |                         |                                 |            |                                                                                                    |
|--------|-------------------------|---------------------------------|------------|----------------------------------------------------------------------------------------------------|
| BUTTON | FUNCTION @<br>ENGINE ON | FUNCTION @<br>ENGINE OFF        | PRESS TIME | NOTE :                                                                                                    |
| GREEN  | NONE                    | AUTOZERO OF<br>FRONT SUSPENSION | 3 Sec      |                                                                                                    |
| BLACK  | LAUNCH CTRL             | NONE                            | 1 Sec      | Enabled only one time,<br>and with Speed=0 . After<br>the exit to the strategy<br>required a ECU OFF-ON<br>cycle to be enabled |
| YELLOW | WORKING MODE            | WORKING MODE                    | 100mSec    | From 0 TO 3                                                                                                    |
| BLUE   | PIT LIMIT               | NONE                            | 1 Sec      | One Press ON - One<br>press OFF. If rider open<br>the TPS>60° the strategy<br>goes to OFF                                      |
| RED    | NONE                    | AUTOZERO OF REAR<br>SUSPENSION  | 3 Sec      |                                                                                                    |

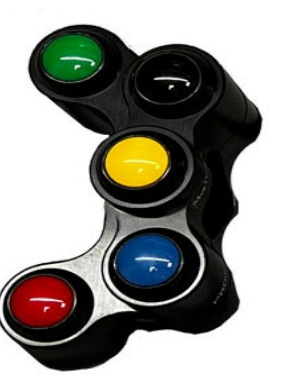

This is the configuration inside the ecus supplied, to be intended such a "Starting Point". Any User can re-setting and checking its with the MeCal Software for a proper customization of the functions

## LOGGER

The logger supplied by Mectronik for the system is ready to use. The device has some channels and functions programmable, but the main parameters are locked and can't be change. Below you can find the list of the possible setting by the user :

#### Logger Name

Recording Support (default is settled for data recording to the Stick Memory)

Trigger event for recording ( default it's ON 5 sec after the switching-ON )

LapTime event (default is setting for to use the GPS track finish line)

SecTime event (default is not settled)

Table for Sector time recognition

## FOR TO CHANGE THE LAP TIME EVENT FROM GPS TO X2, IS NECESSARY MOVE THE CHANNEL SOURCE LIKE SHOWN IN THE PICTURE. PRESS ALWAYS APPLY AFTER ANY CHANGES

| 2 Winlt 2021.12.3.15                                    |                                             |                    |                     | - 🗆 ×    |
|---------------------------------------------------------|---------------------------------------------|--------------------|---------------------|----------|
| File Logger Grafica Calibrazione Speciali Opzioni Aiuto |                                             |                    |                     |          |
| 🕒 📶 Modalità aereo disattivata 🕨 🥌 🏹 🖁                  | ¥ 💼 ? 🕮                                     |                    |                     | Rec Stop |
|                                                         | Generale Analisi Parametro Data type Sensor |                    |                     |          |
|                                                         |                                             | <b>F</b>           |                     |          |
|                                                         |                                             | Frequenza          |                     |          |
| LAN-2                                                   |                                             | Frequenza (Hz)     | 100 💌               |          |
|                                                         |                                             | Bisoluzione        | 32 bit              |          |
|                                                         |                                             |                    |                     |          |
| E-MA Analog                                             |                                             | Tampa (musa (ma)   | 10.0 +++            |          |
| E CAN In                                                |                                             | r empor pausa (ms) | 1000                |          |
| Event                                                   |                                             | Numero canale      | LapGps (Ch 158)     |          |
| - IS9 EVENTTRG                                          |                                             |                    | USER_OUTPUT (Ch 90) |          |
|                                                         |                                             | Trigger threshold  | ADC_3 (Ch 91)       |          |
|                                                         |                                             | Trigger when       | VEAT (Ch 93)        |          |
| 190 LapTime                                             |                                             | riigger when       | WTS (Ch 94)         |          |
| Teorocon IIIB                                           |                                             |                    | ATS (Ch 95)         |          |
| E-tzot Time                                             |                                             |                    | DIS [Ch 96]         |          |
|                                                         |                                             |                    | BOWID_TEMI (CITOT)  |          |
| IS/LAP_Out                                              |                                             |                    |                     |          |
|                                                         |                                             |                    |                     |          |
| Duffit Taballa                                          |                                             |                    |                     |          |
| E Elecare                                               |                                             |                    |                     |          |
| 1 Emptu                                                 |                                             |                    |                     |          |
| 2 Empty                                                 |                                             |                    |                     |          |
| - # 3 Emply                                             |                                             |                    |                     |          |
| 4 2DTikPos                                              |                                             |                    |                     |          |
| 5 2D SecPos                                             |                                             |                    |                     |          |
|                                                         |                                             |                    |                     |          |
|                                                         |                                             |                    |                     |          |
|                                                         |                                             |                    |                     |          |
|                                                         |                                             |                    |                     |          |
|                                                         |                                             |                    |                     |          |
|                                                         |                                             |                    |                     |          |
|                                                         |                                             |                    |                     |          |
|                                                         |                                             |                    |                     |          |

<u>ALWAYS BE SURE to use the last version of the Winlt before connecting to the 2D devices. the</u> 2021.12.3.15 or later is required. Please refer to the 2D Datarecording user manual for any other question

## DASHBOARD

The Dashboard supplied by Mectronik for the system is ready to use. For the upgrade of the old units used in the past, please to contact : <u>support@mectronik.com</u>. Any user can customize the Dashboard functions or pages, alarms and so on, but we suggest to don't change anything, because a good skilling about the 2D system configuration is required for any changing. For this reason, a backup copy of the dahsboard configuration is suggested before to change it. The Pages configuration are :

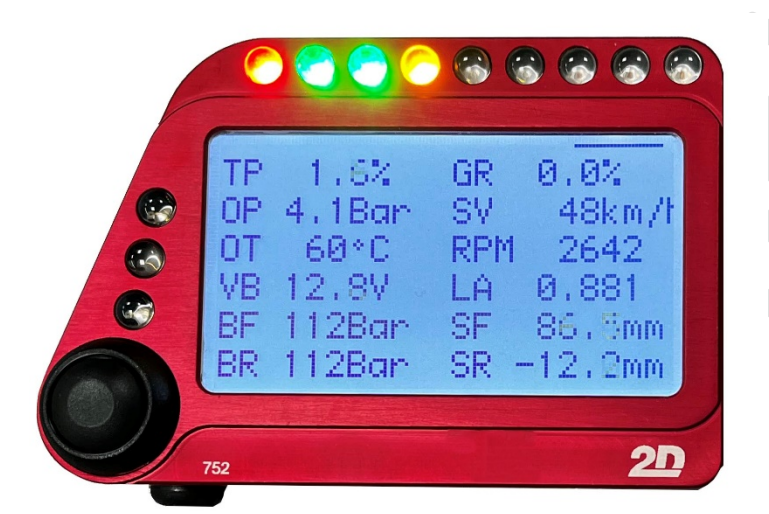

Page 5 – BOX -> Always shown if the Vehicle speed = 0

All informations required by the technicians in the BOX are present. The LED BAR shown the RPM Value for a correct Warmup

Page 4 – TRACK -> Always shown if the Vehicle speed > 0

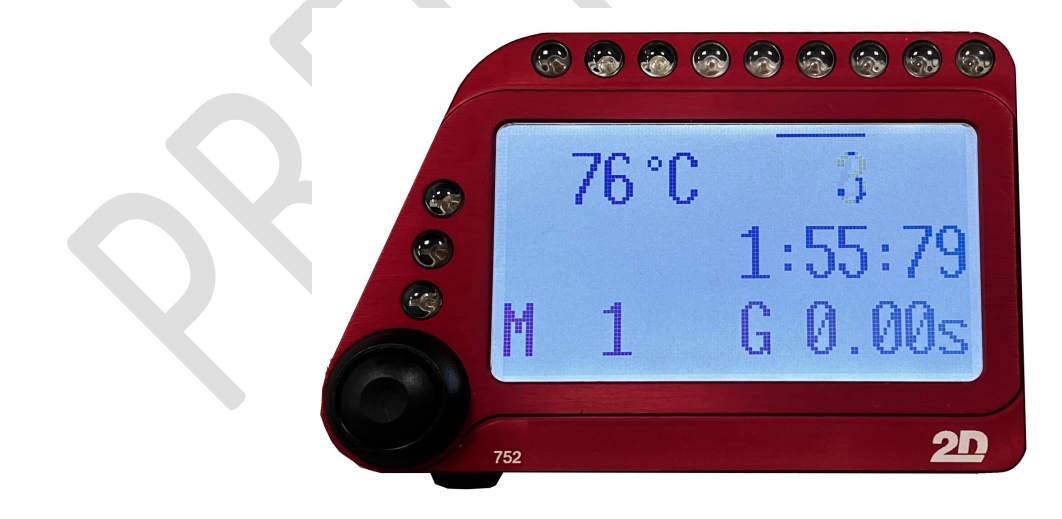

The values showed are referred to the Engine temperature, the Gear engaged, the Last Laptime, The Working Mode and the Gap Time

Page 3 – FINISHLINE -> Shown for 10 second when a new lap time is calculated

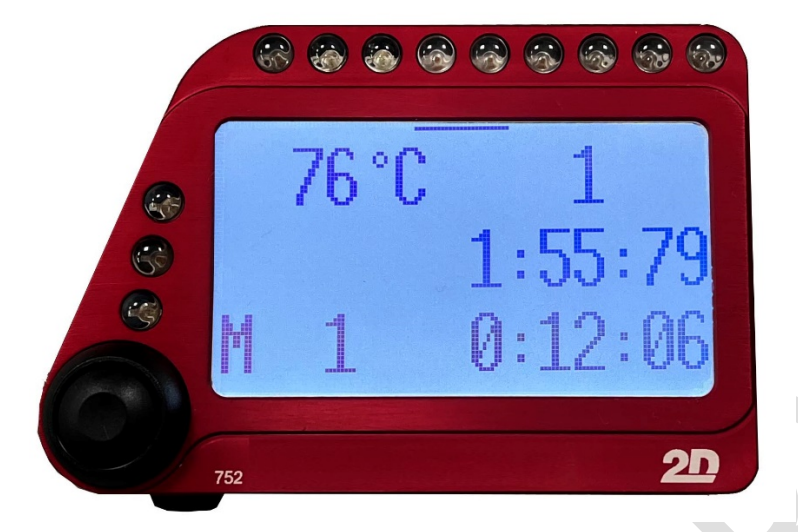

The values showed are referred to the Engine temperature, the Gear engaged, the Last Laptime, The Working Mode and the Best Laptime in memory

Page 2 – TYRES INFORMATIONS -> Shown if the TPMS system is fitted to the Bike (alternative view )

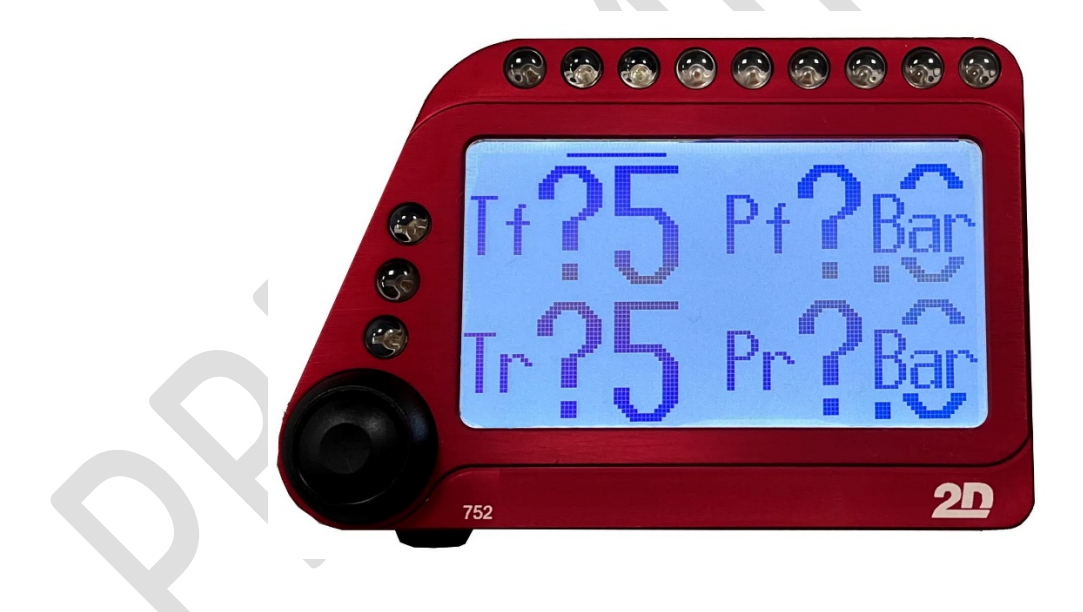

The values showed are referred to the Tyres temperature, and the Tyres Pressure

The wiring adaptor available from Mectronik for the connection between wiring harness and logger/Dashboard is ready for a plug & play connection to the 2D TPMS system When a page is shown, a long press time to the dashboard button will change the visualization from "channel value" to "channel name".

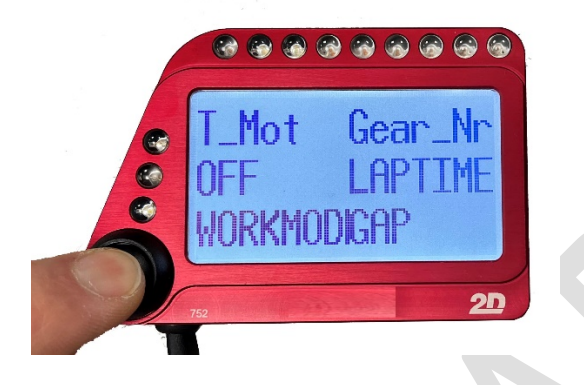

## ALARM & STATE

In the Dashboard configuration are set the following alarm :

| Channel checked | Main Condition          | Second condition | Blink Alarm | NOTE                              |
|-----------------|-------------------------|------------------|-------------|-----------------------------------|
| WTS             | < 70 °C                 | TPS > 50%        | NO          |                                   |
| WTS             | > 98 °C                 | ENGINE RUN       | YES         | Alarm max time 1min               |
| OPS             | < 0,8 Bar               | ENGINE RUN       | YES         | Alarm without time limit          |
| VBAT            | <12.0                   | RPM > 3000       | NO          | Alarm max time 10sec              |
| DROP OFF        | Bike Dropoff event      | None             | YES         | Alarm without time limit          |
| RBW ERR         | Rbw error in the system | None             | YES         | Alarm without time limit          |
| PIT LIMIT       | Strategy activated      | none             | YES         | Alarm without time limit          |
| LAUNCH CTRL     | Strategy activated      | none             | YES         | Alarm without time limit          |
| GAP SLOW        | Rider is slower         | none             | NO          | Ready but to be activated by user |
| GAP FAST        | Rider is slower         | none             | NO          | Ready but to be activated by user |
|                 |                         |                  |             |                                   |

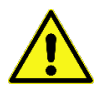

A press to the Dashboard button will delete immediately the alarm state. Please to refer to the User manual of the Dashboard for a complete info about the configurations